# **HKEX** 香港交易所

### 3.6 即時查詢及結單

## 3.6.1 即時查詢

### 3.6.1.1 「結算通」操作熱線

投資者戶口持有人可透過「結算通」操作熱線即時查詢其股份結餘、完成的投資者交收指示活動、完成的代理人活動、輸入代理人指示的截止日期、投資者交收指示的款項責任、電子認購新股和投標活動等。

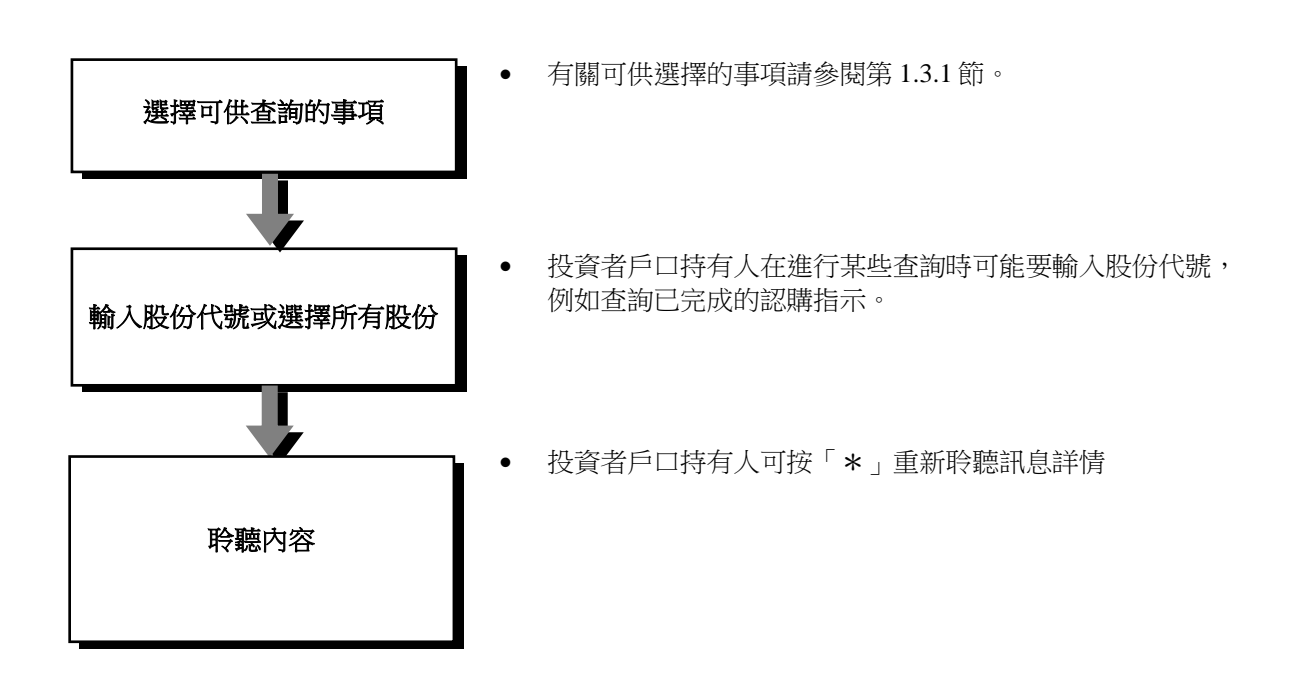

HKEX 香港交易所

# 3.6 即時查詢及結單

# 3.6.1.1 「結算通」操作熱線

# 使用捷徑

以下是「結算通」操作熱線所提供之查詢功能的使用捷徑:

| 功能名稱           | 於總目錄輸入之快速功能鍵                                                       |
|----------------|--------------------------------------------------------------------|
| 查詢股份戶口結餘       | 2 <股份代號><#> 查詢某隻股份 <b>或</b><br>2# 查詢所有股份                           |
| 查詢已確認的交收指示     | 131 <股份代號>< <b>#</b> >                                             |
| 查詢自己輸入的交收指示    | 132 <股份代號>< <b>#</b> > <i>查詢某隻股份<b>或</b></i><br>132# <i>查詢所有股份</i> |
| 查詢中介人士輸入的交收指示  | 133 <股份代號>< <b>#</b> > <i>查詢某隻股份<b>或</b></i><br>133# <i>查詢所有股份</i> |
| 查詢交收指示款項責任     | 134                                                                |
| 查詢已完成的認購指示     | 33 <股份代號>< <b>#</b> > <i>查詢某隻股份<b>或</b></i><br>33# <i>查詢所有股份</i>   |
| 查詢截止輸入認購指示日期   | 34 <股份代號><#>                                                       |
| 查詢已完成的股息選擇指示   | 412 <股份代號>< <b>#</b> > <i>查詢某隻股份<b>或</b></i><br>412# <i>查詢所有股份</i> |
| 查詢截止輸入股息選擇指示日期 | 413 <股份代號><#>                                                      |
| 查詢已完成的投票指示     | 422 <股份代號>< <b>#</b> > <i>查詢某隻股份<b>或</b></i><br>422# <i>查詢所有股份</i> |
| 查詢截止輸入投票指示日期   | 423 <股份代號><#>                                                      |
| 查詢已完成的電子認購新股指示 | 613                                                                |
| 查詢電子認購新股公布     | 614                                                                |
| 查詢電子認購新股分配結果   | 615                                                                |
| 查詢已完成的投標指示     | 623 <股份代號>< <b>#</b> > <i>查詢某隻股份<b>或</b></i><br>623# <i>查詢所有股份</i> |
| 查詢投標公布         | 624                                                                |
| 查詢投標結果         | 625<股份代號><#> 查詢某隻股份 <b>或</b><br>625# 查詢所有股份                        |

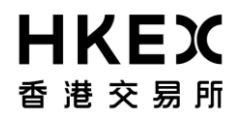

#### 3.6 即時查詢及結單

#### 3.6.1.1 「結算通」操作熱線

#### 注意事項:

- 結算公司建議投資者戶口持有人按時查詢公司行動的截止日期,以確保能根據其所持有的股份就公司行動作出回應。
- 除在交易後第一個工作天寄出的活動結單外,投資者戶口持有人亦可利用即時查詢功能加強監控戶口活動。

### 3.6.1.2 「中央結算系統互聯網系統」

投資者戶口持有人可透過互聯網即時查詢其股份結餘、投資者交收指示、代理人指示、電子認購新股活動和投標活動、投資者交收指示的款項責任、公司行動、發行人公告、投資者戶口結單、電子證書登記 資料、互聯網戶口資料和投資者戶口持有人規則。

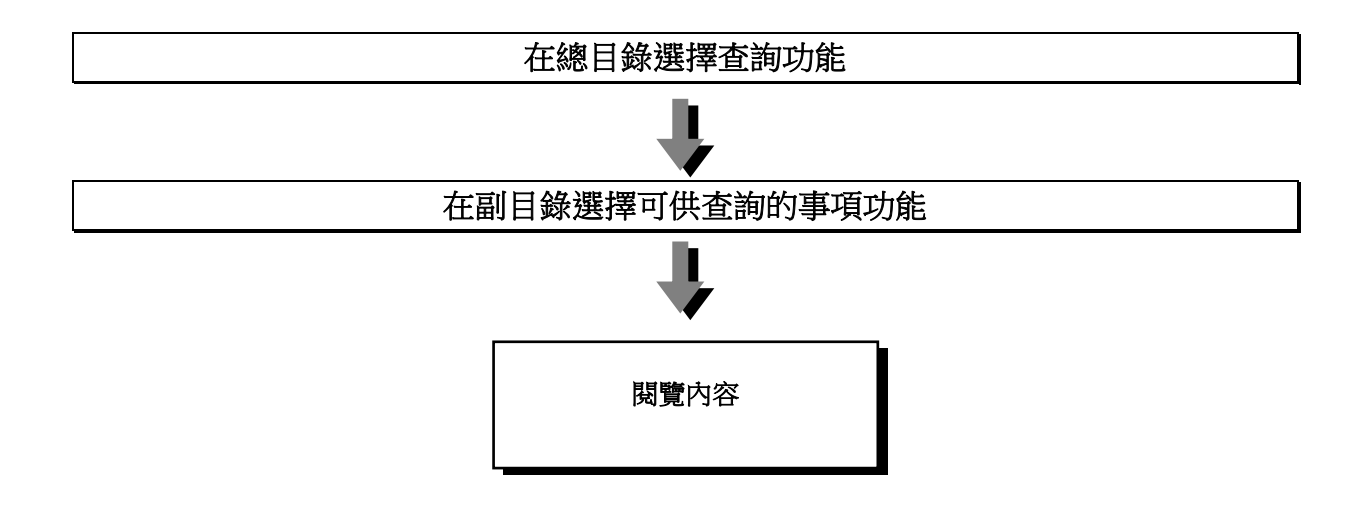

投資者戶口持有人可從「我的賬戶」查詢電子認購新股分配結果及投標分配結果。

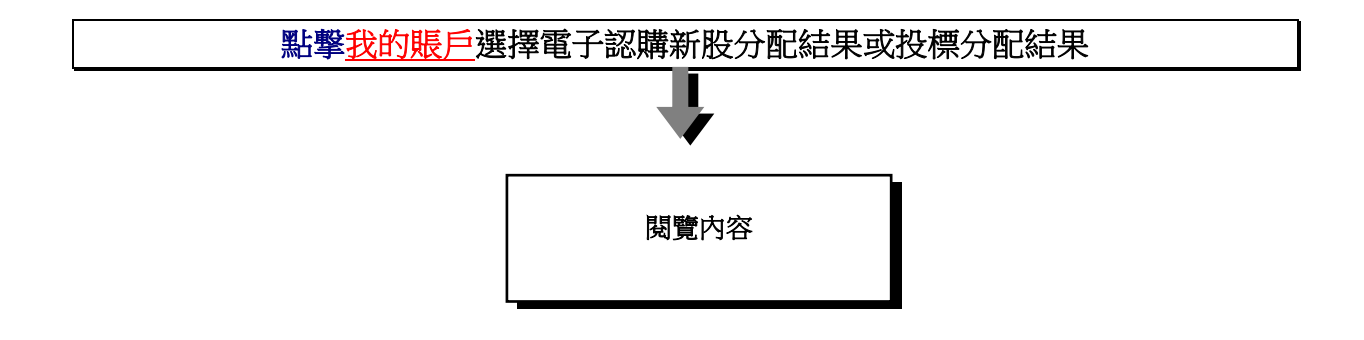